## Identify the Media Control Address (MAC) on an Android device:

The following instructions provide guidance on how to identify the Wi-Fi MAC address on Android devices. The provided screenshots are provided as examples and your screens may differ based upon the particular version of the Android operating system being used.

## Find Wi-Fi MAC

1. Tap on the 'Settings' app

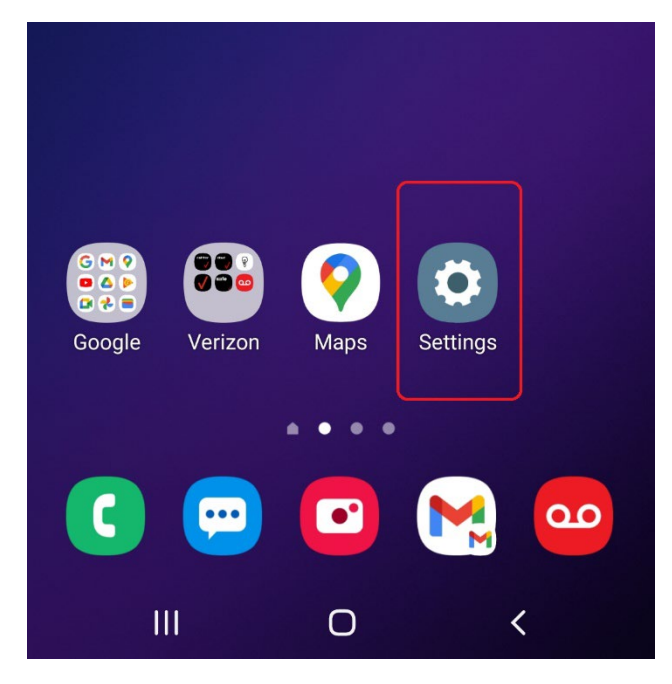

2. In the 'Settings' app, scroll down to 'About phone' and tap to open

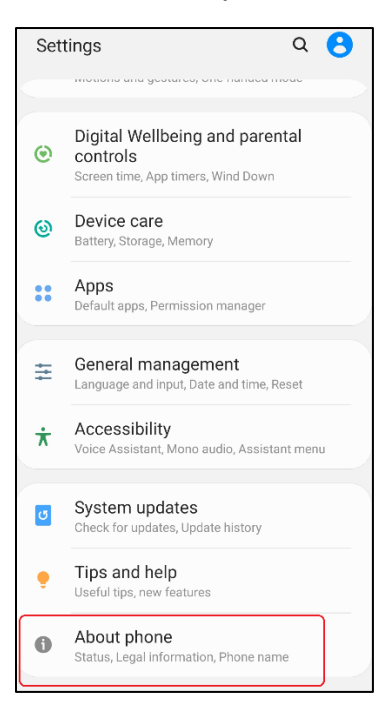

3. In the 'About phone' screen locate and tap 'Status'

| < About phone                                               | Q      |
|-------------------------------------------------------------|--------|
| Galaxy                                                      |        |
| Edit                                                        |        |
| Phone number 503-                                           |        |
| Model number SM                                             | -G     |
| Serial number                                               |        |
| IMEI                                                        |        |
| Hardware version                                            |        |
|                                                             |        |
| Icon glossary                                               |        |
| Status<br>View the SIM card status, IMEI, and other informa | ation. |
| Legal information                                           |        |

4. In the 'Status' screen locate the 'Wi-Fi MAC address' item and note the value listed underneath, in this example 44:91:60:AA:AA:AA

| < Status                               |  |
|----------------------------------------|--|
| SIM card status                        |  |
| IMEI information                       |  |
| Factory data reset                     |  |
| IP address<br>fe80::<br>192.168.       |  |
| Wi-Fi MAC address<br>44:91:60:AA:AA:AA |  |
| Bluetooth address                      |  |